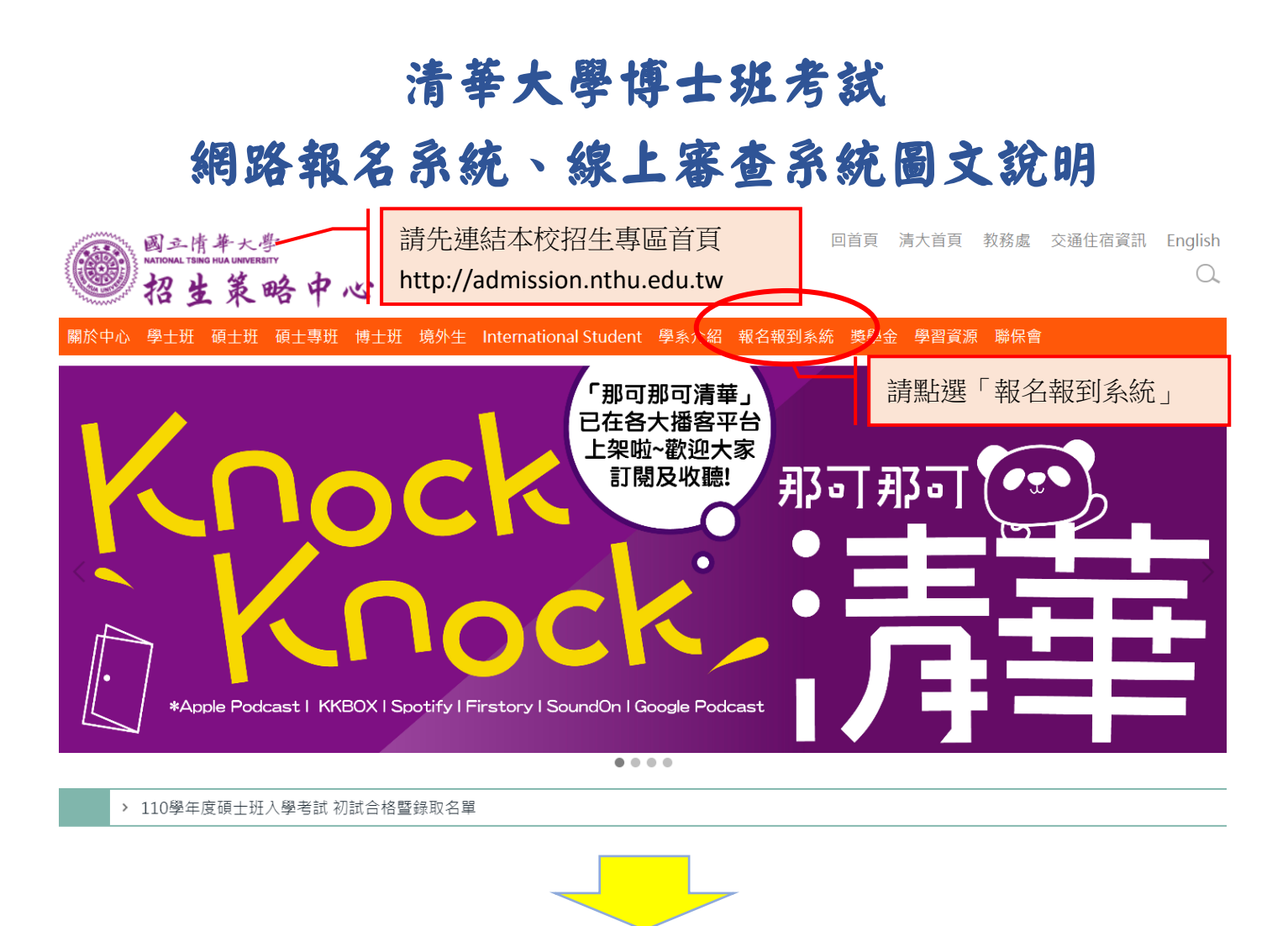

關於中心 學士班 碩士班 碩士專班 博士班 境外生 International Student 學系介紹 報名報到系統 獎學金 學習資源 聯保會

#### 碩十專班

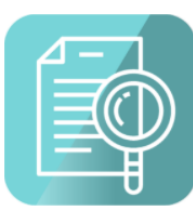

碩士在職專班

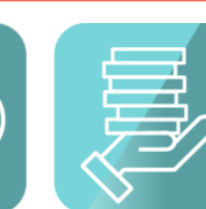

產業碩士專班

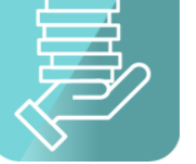

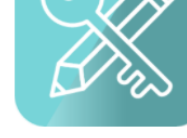

深圳境外碩士在職 專班

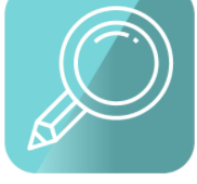

#### 馬來西亞境外碩士 在職專班

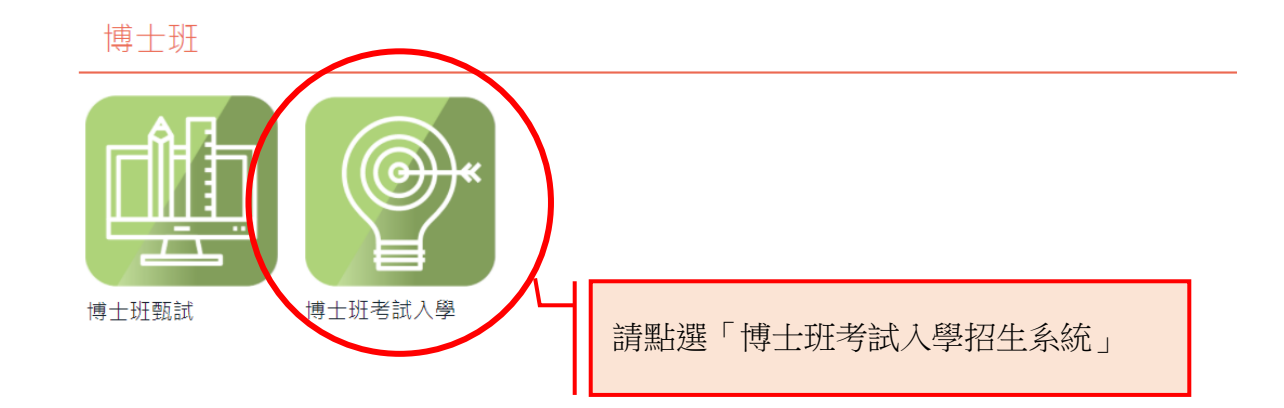

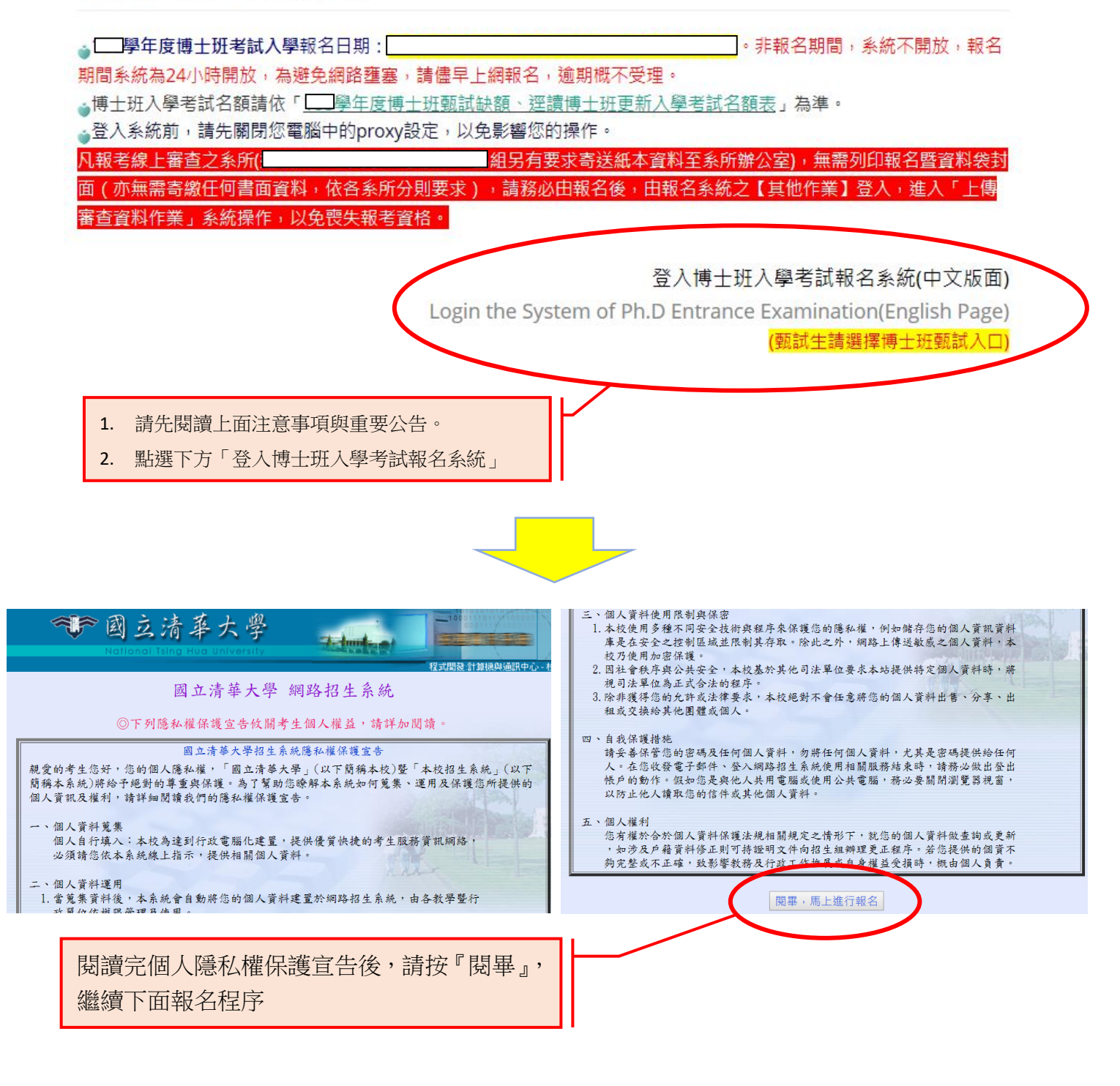

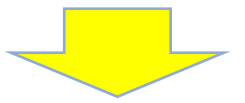

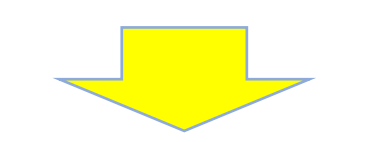

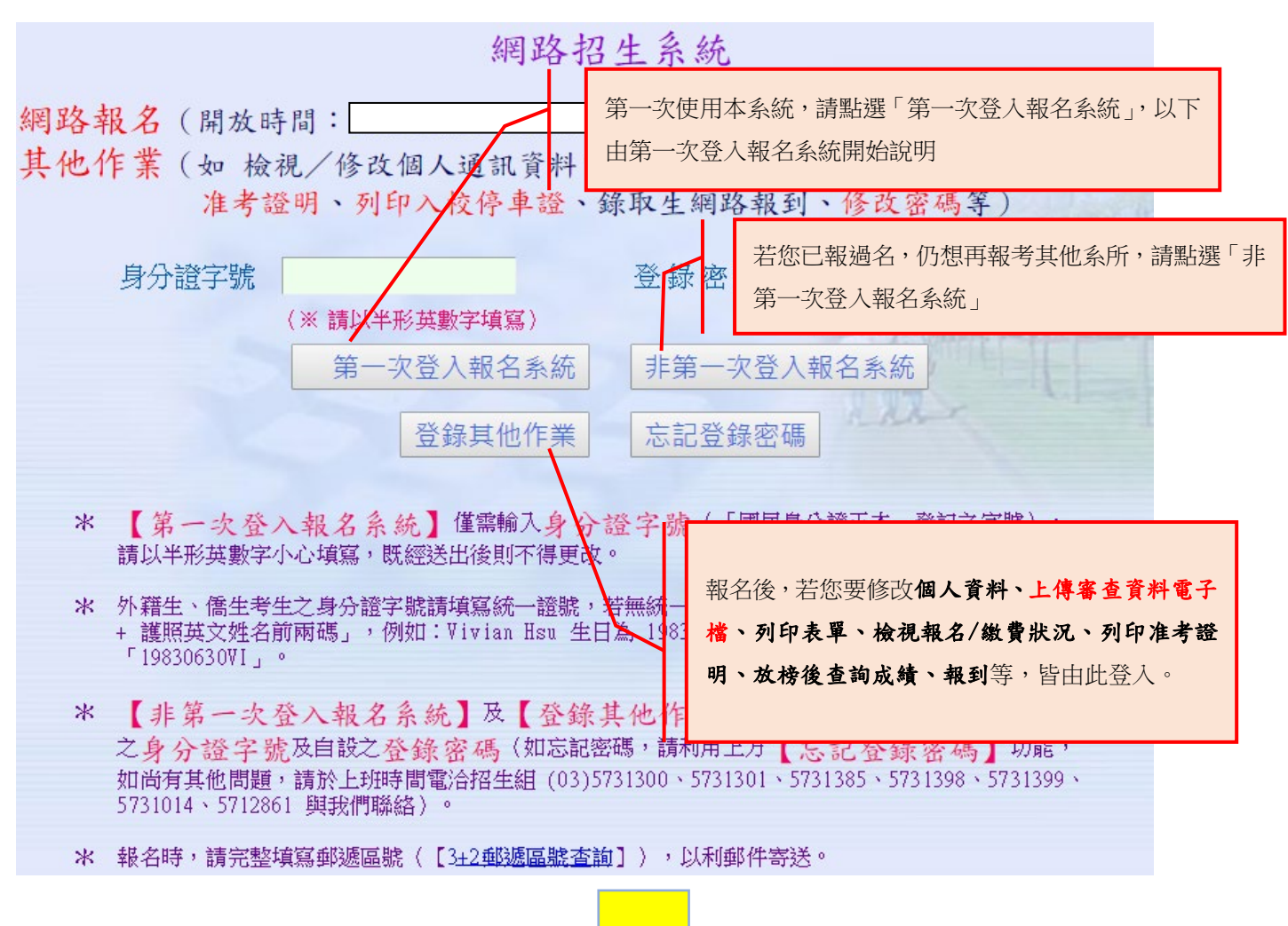

## 網路報名 - 個人貧料部分

| 身分證字號   |                                                                                                   |  |  |  |  |  |
|---------|---------------------------------------------------------------------------------------------------|--|--|--|--|--|
| 姓名      |                                                                                                   |  |  |  |  |  |
| 性別      | ○男 ○女                                                                                             |  |  |  |  |  |
| 出生日期    | 民國 年 月 Ⅰ 日                                                                                        |  |  |  |  |  |
| 登錄密碼    | (登錄【其他作業】時使用,請記錄切勿遺忘)<br>(※密碼長度6~20個英數字,大小寫視為相異)                                                  |  |  |  |  |  |
| 報考學歷(力) | · · · · · · · · · · · · · · · · · · ·                                                             |  |  |  |  |  |
|         | ※請先勾選校院代碼,再依您的報考資格,從下列各選項點選一項(學校<br>名稱將依勾選之校院代碼自動填入);若為其他校院、專門考試或國外<br>學歷等,亦請先勾選,並在下列對應欄位內填寫詳細資料。 |  |  |  |  |  |
|         | 校院代碼                                                                                              |  |  |  |  |  |
|         | ○ 國內/外大學研究所(畢業)(應屆畢業生請填寫 年 6 月畢業)                                                                 |  |  |  |  |  |
|         | 民國 年 月 獲 碩士學位(如:理學、工學、文學等)                                                                        |  |  |  |  |  |
|         | (院校名) (所系名)畢業                                                                                     |  |  |  |  |  |
|         | (校院代碼9開頭者,院校名請填寫就讀學校全名,其餘考生免填;所系名請填寫學系全名,如:<br>數學 <u>業、物理學系…);以碩士學歷(力)報名之考生,請再填寫以下之學士學歷。</u>      |  |  |  |  |  |
|         | ○ 国內/外 碩士學歷請點選●國內/外大學研究所(畢業),再直接填寫※ 以碩士學                                                          |  |  |  |  |  |
|         | <b>氏國</b> 歷(力)報名之考生,請填寫以下之學士學歷 ※部分。                                                               |  |  |  |  |  |
|         | (院校名) (所糸名)肄業                                                                                     |  |  |  |  |  |
| 學歷 / 學力 | (松阮代碼9兩頭者,阮攸名請填舄阢謂學校全名,其餘考生免項,所系名請填寫學系全名,如:<br>數學系、物理學系…);以碩士學歷(力)報名之考生,請再填寫以下之學士學歷。              |  |  |  |  |  |

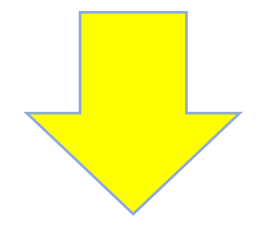

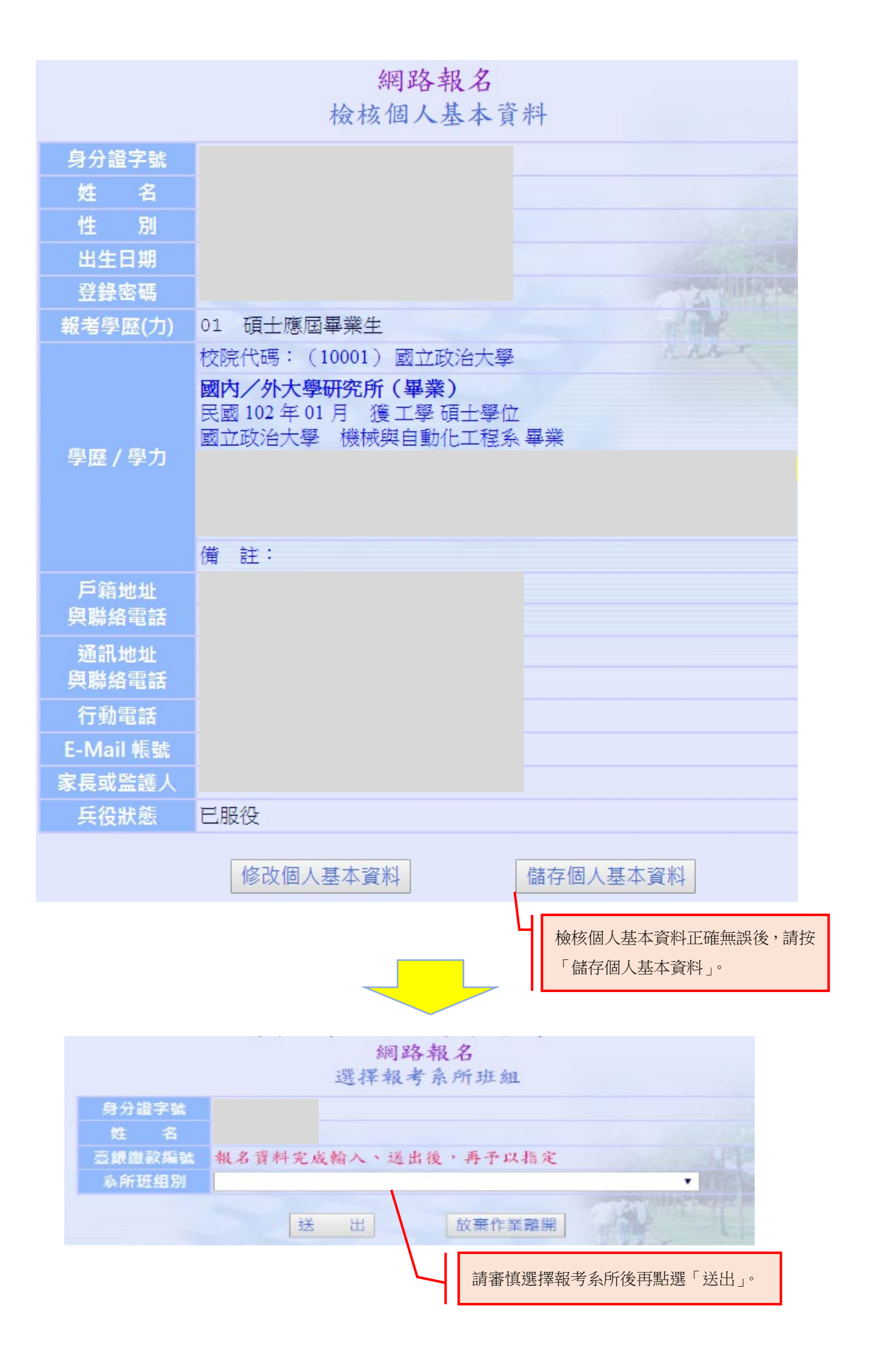

# 「登錄其他作業」頁面說明

報名後,若您要修改個人資料、上傳審查資料電子檔、列印表單、檢視報名/繳費狀況、列印准考證 明、放榜後查詢成績、報到等,皆由此登入。

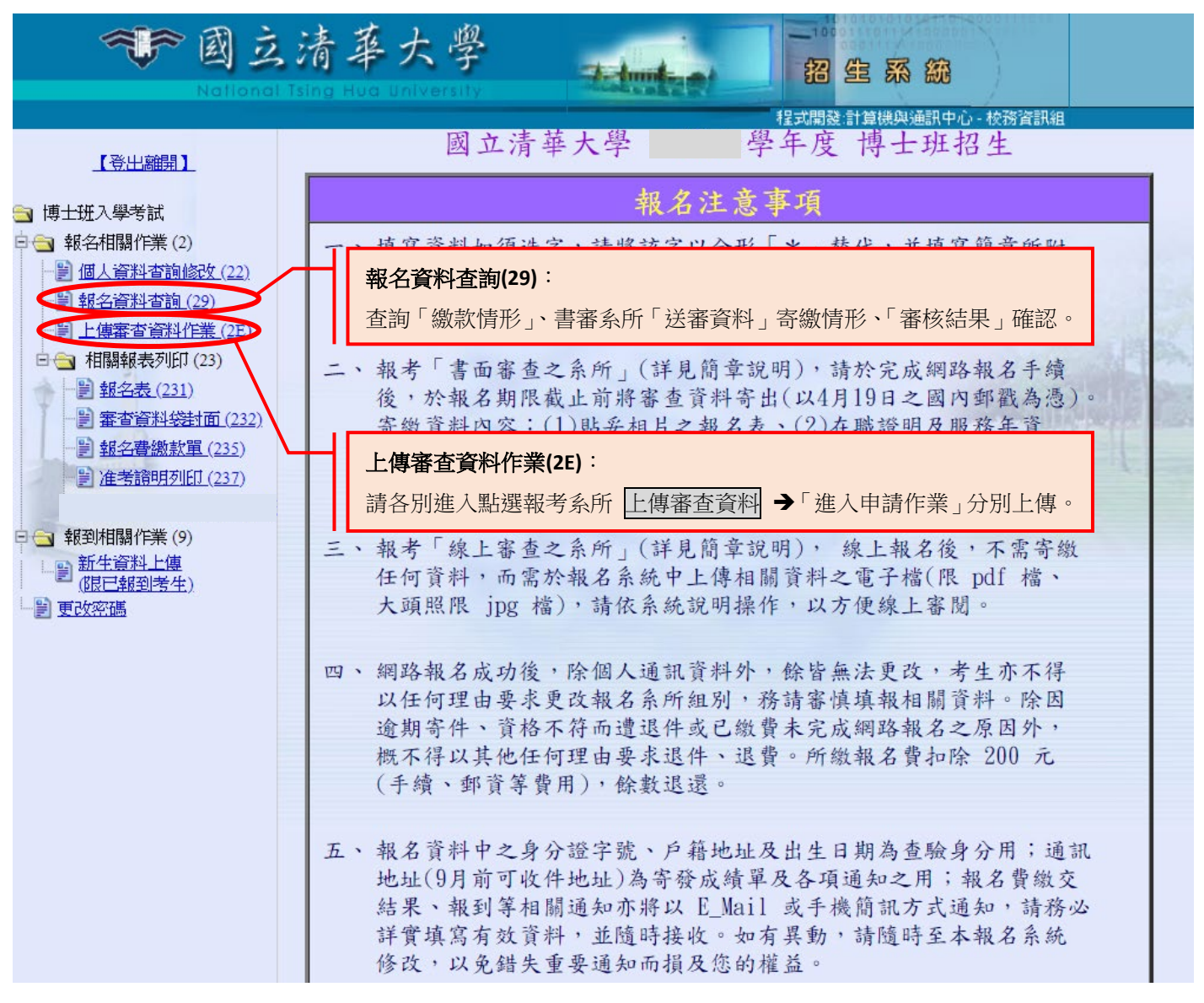

#### 以下為線上審查系統操作說明:

線上審查系統分為4部分:

- 1. 個人基本資料表:請填寫成績、工作年資經歷及碩士論文資訊等。
- 2. <u>報名資格審查資料</u>:請上傳大頭照、學歷證件、歷年成績單等初審資料所需資料。
- 3. <u>各系所指定審查資料</u>:請參閱簡章各系所分則,並上傳要求之審查資料。
- 4. 推薦人作業:輸入推薦人基本資料,由系統直接 MAIL 推薦信通知推薦人於線上填寫推薦信。
- ※單一檔案限制 25MB,若需修改,請將正確檔案重新上傳一次即可覆蓋先前檔案。

|                                                                                                   |                                                              | 申請流程                       |  |  |                 |  |  |  |
|---------------------------------------------------------------------------------------------------|--------------------------------------------------------------|----------------------------|--|--|-----------------|--|--|--|
|                                                                                                   |                                                              |                            |  |  |                 |  |  |  |
| A. 請考生先行項寫基本資料表,並於韓名期間均將「韓名資格審查資料」上傳完成,未於韓名期間內上傳「韓名資格審查資料」者,視同韓名程序未完成,已完成「韓名資格審查資料」上傳並總費者,視同韓名完成。 |                                                              |                            |  |  |                 |  |  |  |
| B. 請接續完成「推薦信作業」,及「系所指定                                                                            | 審查資料」之上傳,「糸所指定審查資                                            | 料」未上博或上博不全,該審查項目以缺考論,不予退費。 |  |  |                 |  |  |  |
| C. 請考生務必預覽或檢查您上傳之電子檔及台                                                                            | <mark>:併檔是否無誤</mark> ,需所有檔案皆顯示「E                             | 完成」才表示上傳完畢。                |  |  |                 |  |  |  |
| D. 本系統基於安全考量,超過20分鐘未進行                                                                            | D. 本系統基於安全考量,超過20分鐘未進行汪何動但時,則自行登出,再讓於清華大學網路將名與輕對系統之其他作業登入操作。 |                            |  |  |                 |  |  |  |
|                                                                                                   |                                                              |                            |  |  |                 |  |  |  |
| 資料審查所需資料(資料上傳截止日期:                                                                                |                                                              |                            |  |  |                 |  |  |  |
| 項目                                                                                                |                                                              | 說明                         |  |  | 狀態              |  |  |  |
| 個人基本資料表                                                                                           | 檢視申請人基本資料,包括網路報名                                             | 所填寫之個人基本資料、學歷、通訊地址及連絡資訊等。  |  |  | 已完成             |  |  |  |
| 報名資格審查資料                                                                                          | 上博招生組審查報考資格所需之相關資料                                           |                            |  |  | 已完成             |  |  |  |
| 產生非名資格審查PDF合併當                                                                                    |                                                              |                            |  |  | <u>期間名資料合併檔</u> |  |  |  |
| 確認報名資料合併檔                                                                                         | 検查報名相關資料PDF合併描並確認出讀務必於報名戰止目前執行「確認報名資料合併檔」,方視為資料上傳完成。         |                            |  |  | 已完成             |  |  |  |
| 考生認分,恭喜恋已經完成親名資格審查資料之上傳,招生組將會於親名戰止日後,根據您的資料進行親名資格審查。                                              |                                                              |                            |  |  |                 |  |  |  |
| 議於報名期間內接過完成「推歸信作業」,及「系所指定審查資料」之上傳,未完成、未上傳或上傳不全,該審查項目以缺件論。                                         |                                                              |                            |  |  |                 |  |  |  |

| 系所審查所需資料 (資料上傳載止日期: |                                                           |  |     |  |
|---------------------|-----------------------------------------------------------|--|-----|--|
| 項目                  | 說明                                                        |  | 狀態  |  |
| 各系所指定審查資料           | 上傳系所指定撤交之審查資料(請詳閱簡章系所分則)                                  |  | 已完成 |  |
| 產生系所指定審查PDF合併檔      |                                                           |  |     |  |
| 確認系所資料合併檔           | 检查条所總文資料PDF合併檔並確認出積務必於条所繳交資料戰止目前執行「確認条所資料合併檔」,方視為資料上傳完成。  |  | 已完成 |  |
| 推薦人作業               | 輸入推薦人基本資料,包括姓名、服務機關、職稱、地址及E-Mall等,並短由E-Mall通知推薦人於線上填寫推薦信。 |  | 已完成 |  |
|                     |                                                           |  |     |  |

恭喜您已完成上述各項填表及上傳作業,通過報名資料審核後,系統將傳送予各系所進行初、複試。

### 重要!!!繳交狀態欄位均顯示「已完成」,

系統顯示**恭喜您已完成上傳作業資料**,才算上傳完成喔!

## ★★★請務必自行留意截止時間★★★

「資料審查所需資料」最後繳交時間: 2022-04-06 17:00:00

「系所審查所需資料」最後繳交時間: **2022-04-12 23:59:00**